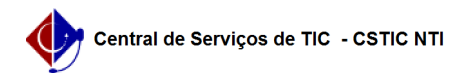

## [tutorial] Como Criar Disciplinas (componente curricular) no SIG@ Lato Sensu?

22/07/2024 16:09:41

|   |   | _ |    |   |    | -  | - : | - | - I - | . E. | • • |
|---|---|---|----|---|----|----|-----|---|-------|------|-----|
| I | m | р | r. | m | Ir | ar | τις | 0 | ua    |      | AŲ  |

| Categoria:                                                                                                    | SIG@::Ensino Pós-Graduação::Componente Curricular                        | Votos:              | 0                        |  |  |  |  |  |  |  |  |
|----------------------------------------------------------------------------------------------------|--------------------------------------------------------------------------|---------------------|--------------------------|--|--|--|--|--|--|--|--|
| Estado:                                                                                                    | público (todos)                                                          | Resultado:          | 0.00 %                   |  |  |  |  |  |  |  |  |
|                                                                                                    |                                                                          | Última atualização: | Qua 28 Set 15:36:11 2022 |  |  |  |  |  |  |  |  |
|                                                                                                    |                                                                          |                     |                          |  |  |  |  |  |  |  |  |
| Artigo (público)                                                                                                    |                                                                          |                     |                          |  |  |  |  |  |  |  |  |
| Procedimentos                                                                                                    |                                                                          |                     |                          |  |  |  |  |  |  |  |  |
| Esta funcionalidade permite ao Administrador do Sistema, criar no SIG@, uma<br>Disciplina de Pós Graduação Lato Sensu.                                                                          |                                                                          |                     |                          |  |  |  |  |  |  |  |  |
| Para isto o Administrador deverá possuir o Papel de CHEFE DA DIVISÃO DE<br>PROGRAMAS DE PÓS-GRADUAÇÃO LATO.                                                                                     |                                                                          |                     |                          |  |  |  |  |  |  |  |  |
| <sup>2</sup> ara Criação de uma disciplina, na tela inicial do SIG@, devemos seguir ao<br>menu : Currículo > Componente Curricular > Inserir , conforme mostra a tela<br>abaixo:                |                                                                          |                     |                          |  |  |  |  |  |  |  |  |
| Na tela seguinte, selecione                                                                                                    | e a opção "Inserir":                                                     |                     |                          |  |  |  |  |  |  |  |  |
| O sistema exibirá a tela de                                                                                                    | formulário abaixo:                                                       |                     |                          |  |  |  |  |  |  |  |  |
| Devemos preencher os da<br>- Instituição de Ensino;<br>- Nome da Disciplina;<br>- Órgão responsável;<br>- Área de Conhecimento;<br>- Tipo de Componente (ext<br>- Ementa;<br>- Data da Criação. | dos solicitados, tai como:<br>ensão, estágio, disciplina, módulo, etc.); |                     |                          |  |  |  |  |  |  |  |  |
| Apenas os campos com o s                                                                                                    | símbolo Asterísco (*) são de preenchimento obrigatório.                  |                     |                          |  |  |  |  |  |  |  |  |
| Após preencher os campos<br>"Salvar", para validar a tra                                                                                                    | s solicitados, ao final da tela clique no botão<br>nsação.               |                     |                          |  |  |  |  |  |  |  |  |
| A mensagem de sucesso a                                                                                                    | baixo será exibida:                                                      |                     |                          |  |  |  |  |  |  |  |  |
|                                                                                                    |                                                                          |                     |                          |  |  |  |  |  |  |  |  |
| •                                                                                                    |                                                                          |                     |                          |  |  |  |  |  |  |  |  |